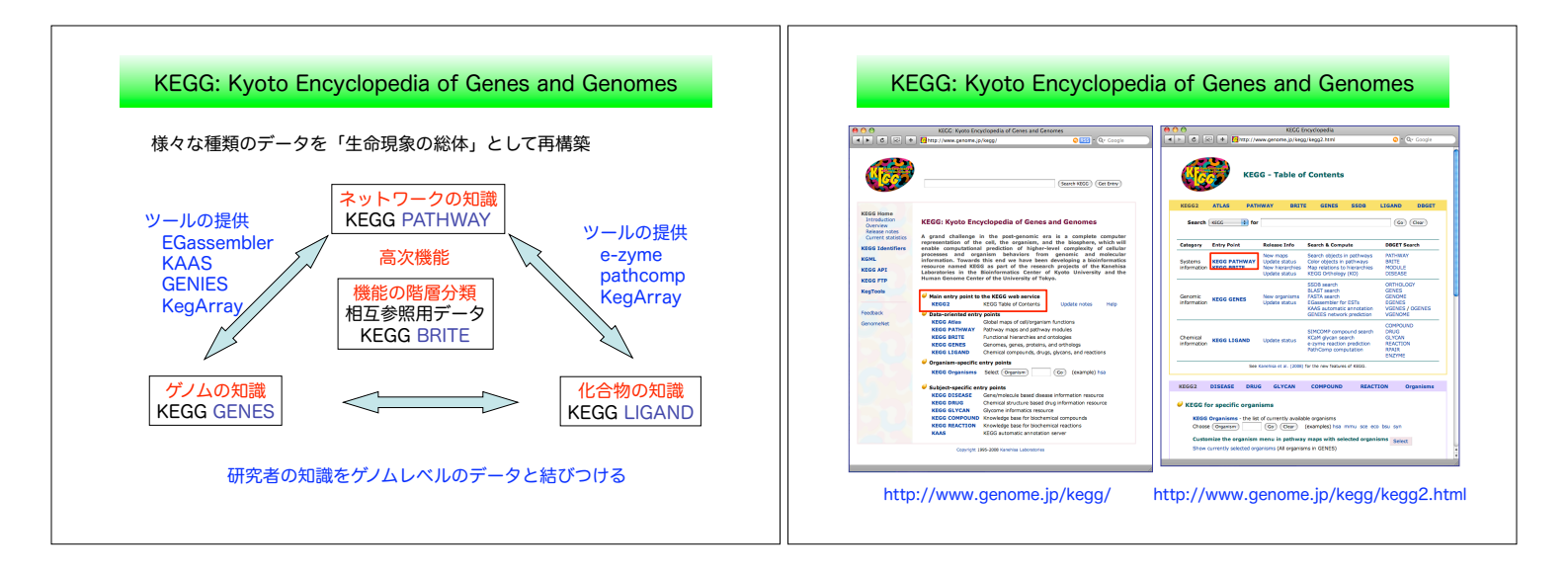

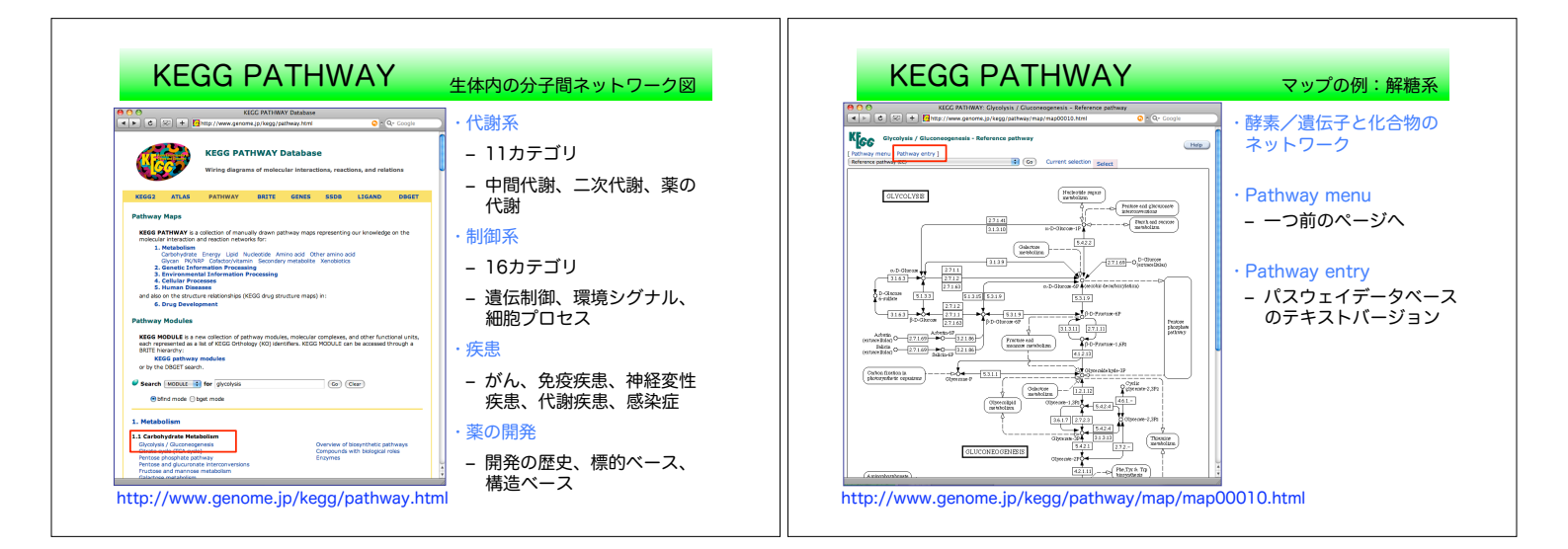

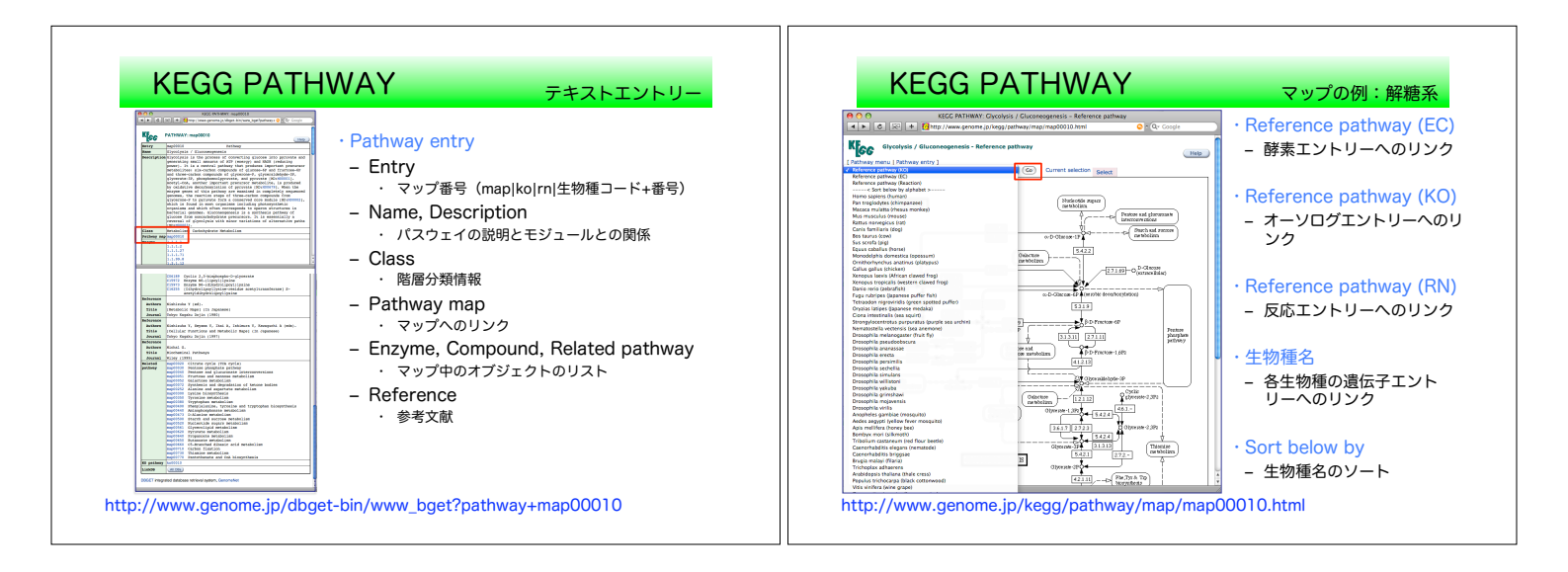

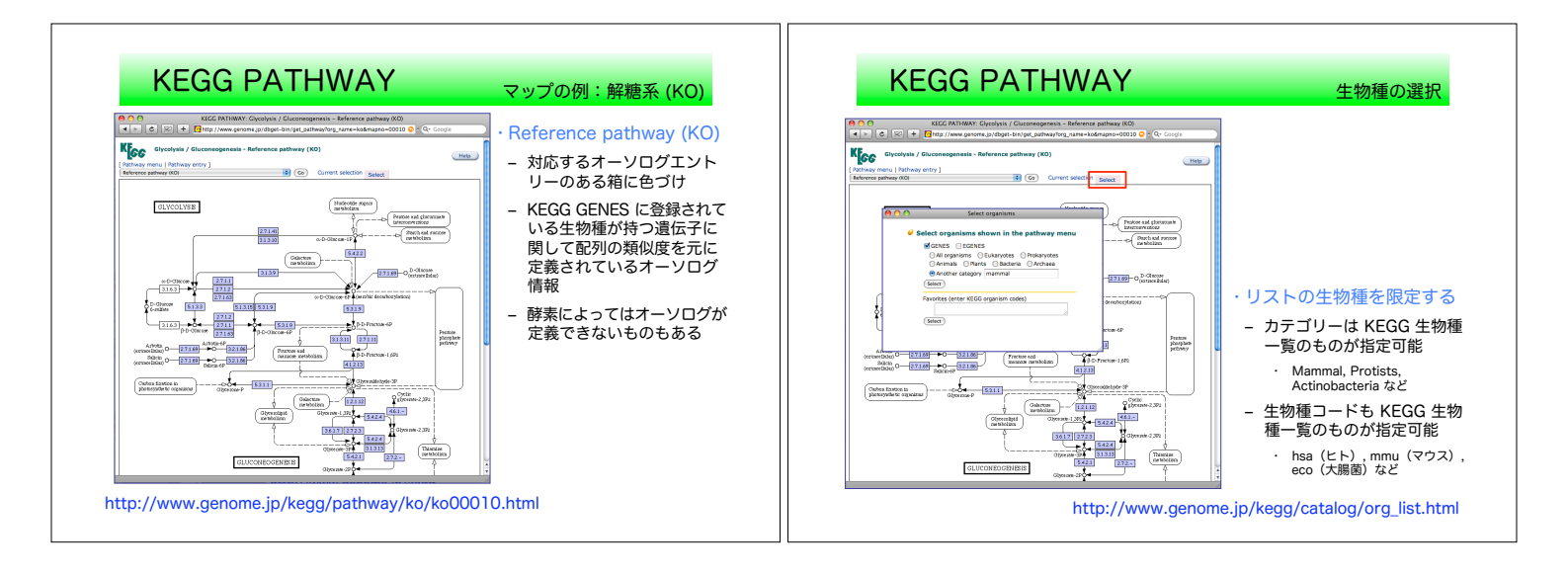

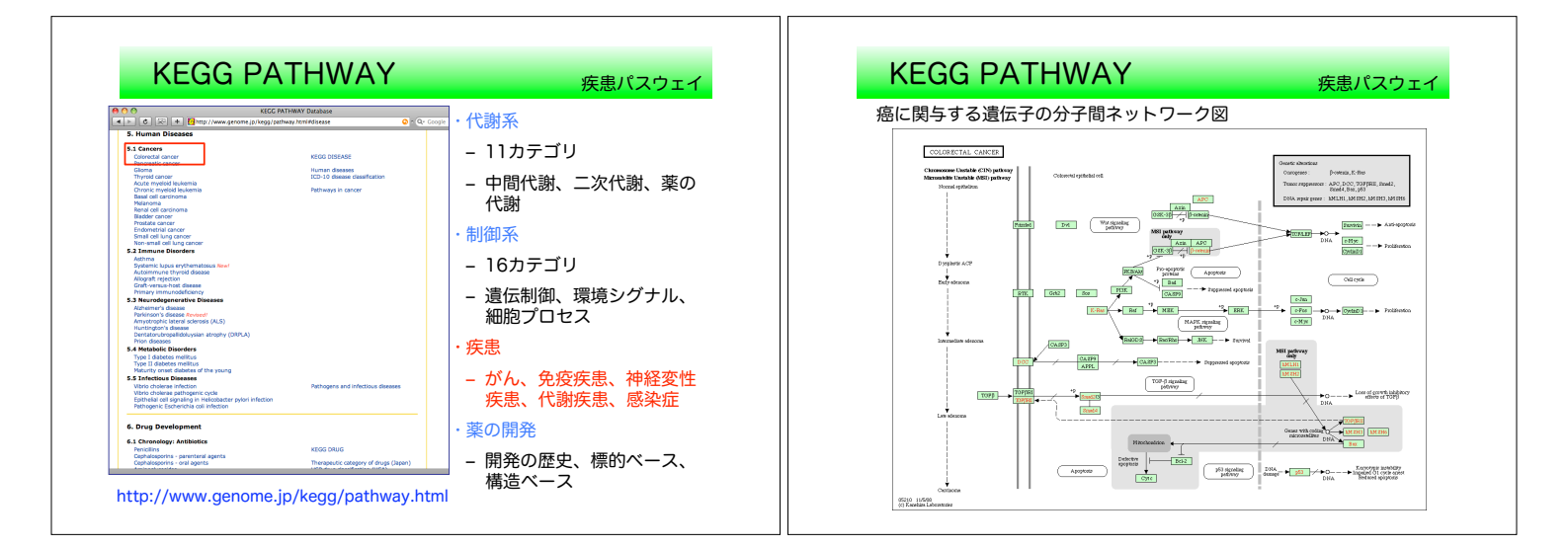

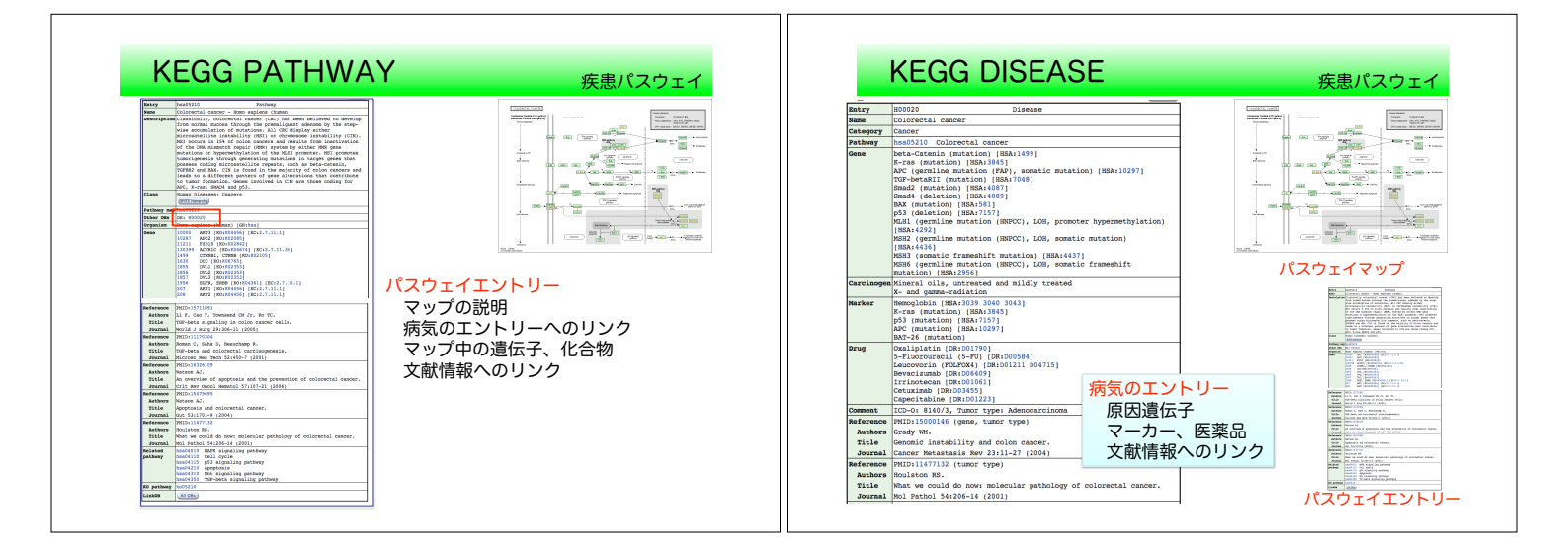

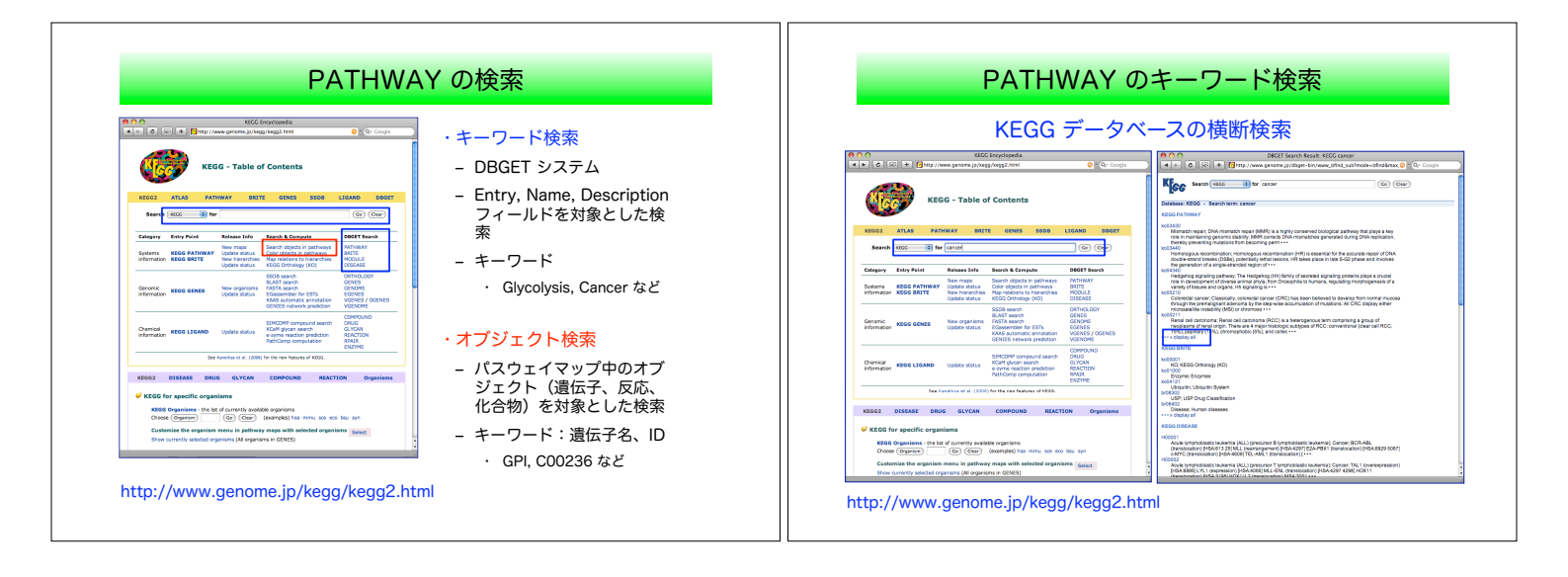

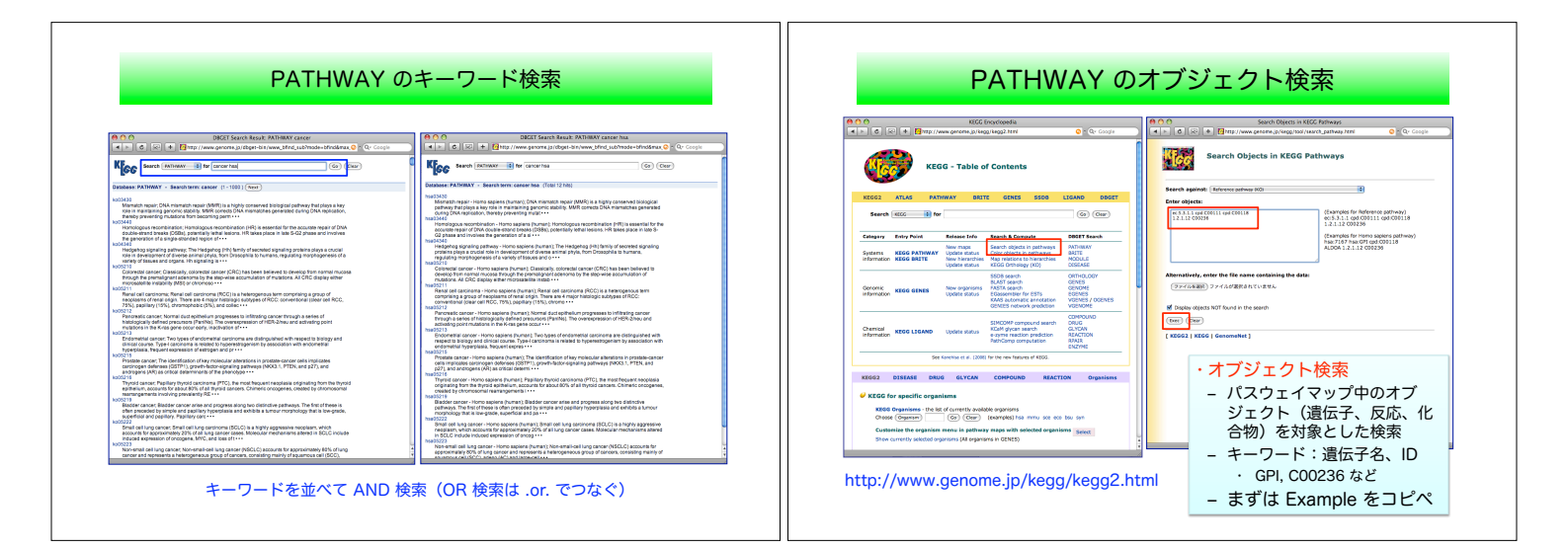

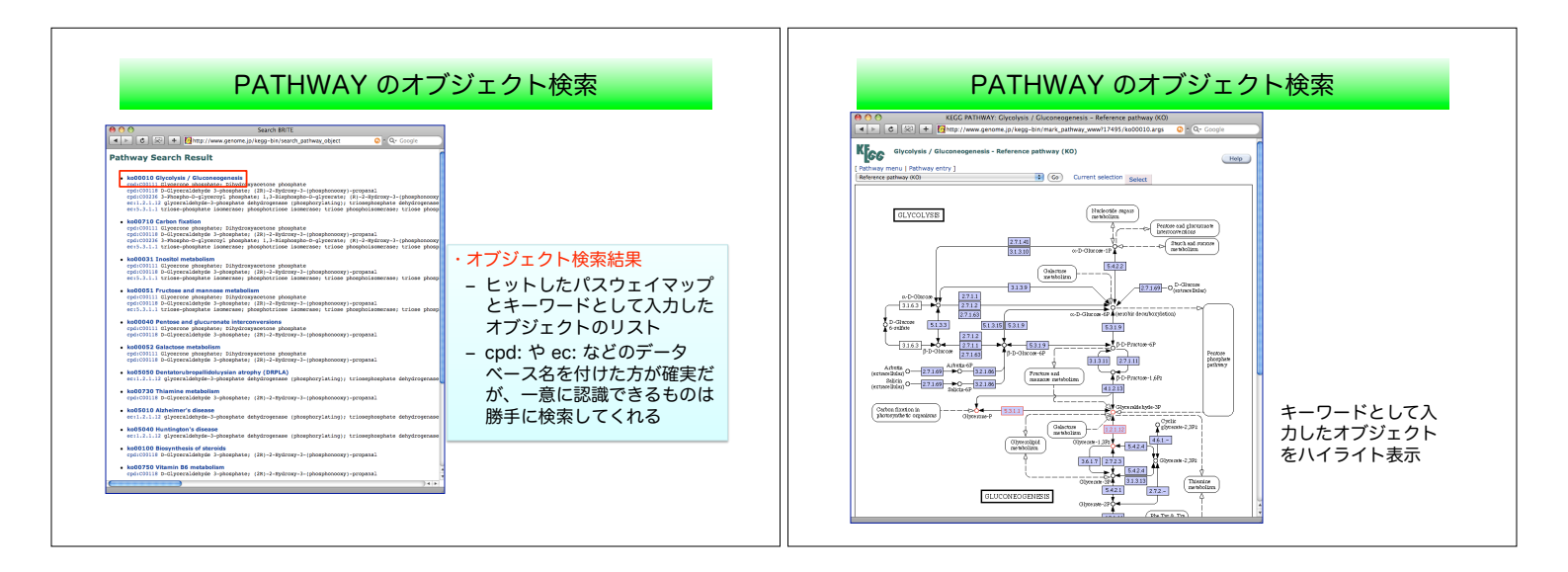

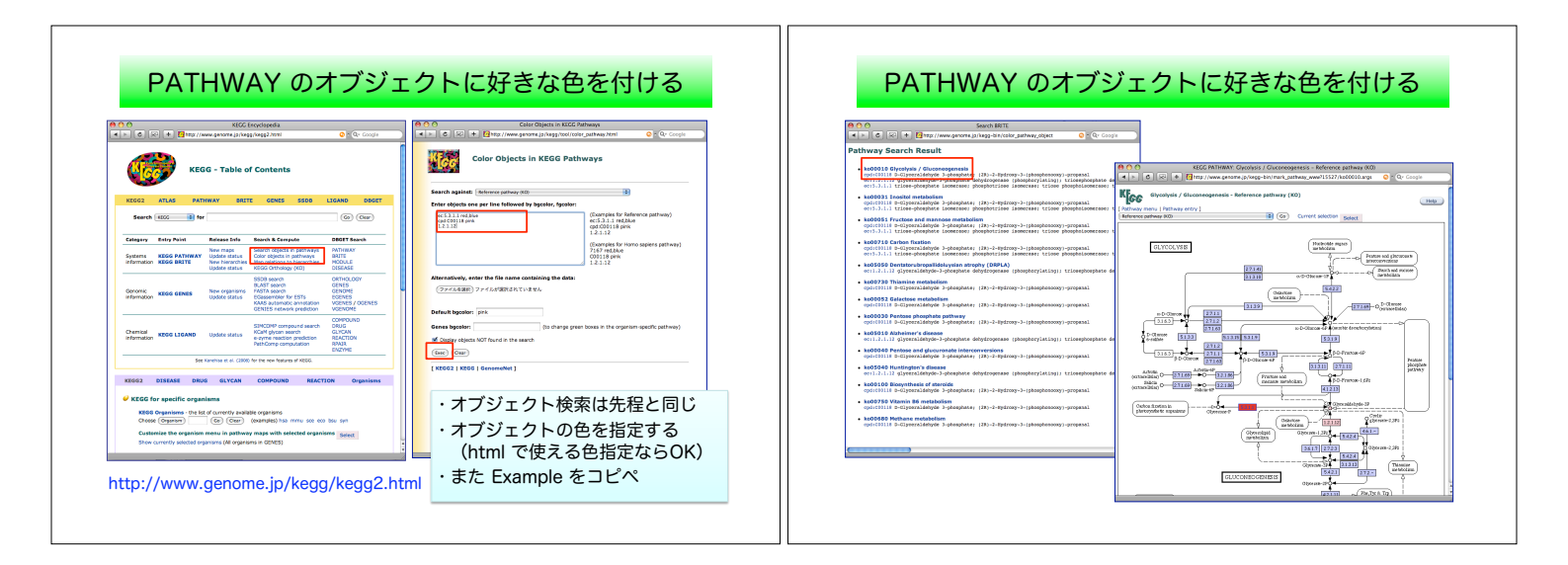

![](_page_3_Figure_1.jpeg)

![](_page_3_Figure_2.jpeg)

![](_page_4_Figure_0.jpeg)

![](_page_4_Figure_1.jpeg)

![](_page_4_Figure_2.jpeg)

![](_page_5_Figure_0.jpeg)

![](_page_5_Figure_1.jpeg)

![](_page_5_Figure_2.jpeg)